### **GARMIN**

## StreetPilot<sup>®</sup> 2720

#### aide-mémoire

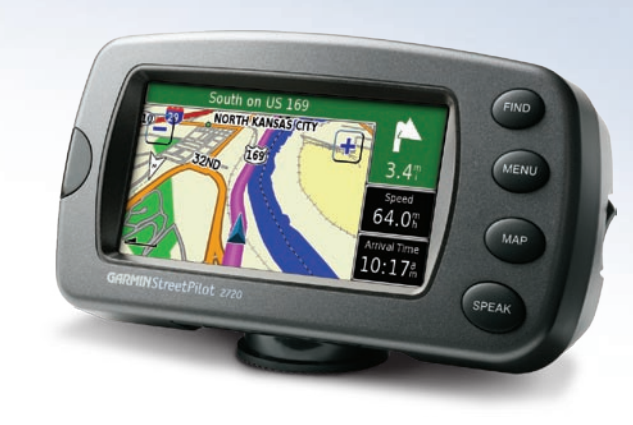

#### Recherche de votre destination **1** Effleurez Where To? 2 Effleurez Food, Hotel 3 4 Effleurez Food & Effleurez une catégorie (Où trouver). Drink (Nourriture et (Nourriture, Hôtel).... de nourriture. boissons). Address Search All Food & Drink Food, Hotel . II Categories American Where To E Lodging Fuel A Streets & Cities Browse Map Barbecue Asian View Map Recent Finds S ATM/Bank 👸 Shopping My Locations Deli/Bakery Chinese Tools Settings Back Back **(5)** 6 7 Effleurez Go To (Aller à). Le plaisir du voyage vous attend! Effleurez le lieu. Harus Steak Sushi Plate 4.47 NE hai Place Restauran Izumi Japanese Steak & Sushi 4.6" NE 11838 Quivira Rd Overland Park, KS 66210 Thai Place Restaurant 5.7T NE 913-451-8421 6.4T NE 🧳 Ichiban Sushi Back Spell Near.

#### Montage du 2720

- 1. Alignez la fiche d'alimentation sur l'adaptateur du véhicule avec le connecteur et faites glisser la fiche jusqu'à ce qu'elle soit bien en place.
- 2. Faites glisser le levier de blocage sur la base de montage vers la gauche, dans sa position de déblocage.
- 3. Faites glisser le bas du StreetPilot dans la base de montage jusqu'à ce qu'il s'enclenche en place.
- Faites glisser le levier de blocage vers la droite. 4.
- Branchez l'adaptateur d'alimentation dans une prise d'allume-cigare de votre 5. véhicule. Acheminez le câble afin qu'il n'interfère pas avec le fonctionnement du véhicule.
- 6. Faites basculer l'interrupteur d'alimentation sur le côté du StreetPilot.

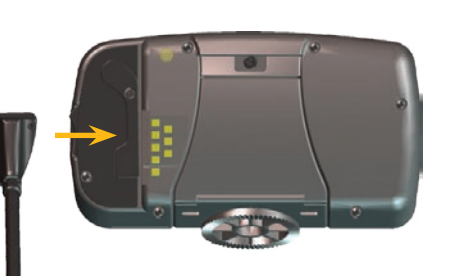

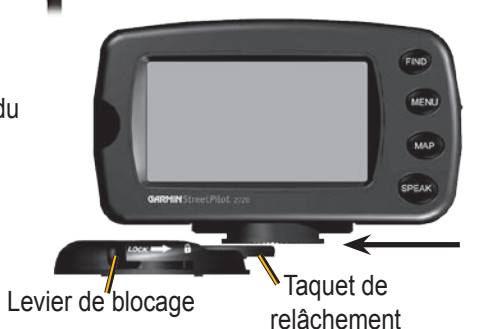

Imprimé à Taïwan

#### Suivre votre itinéraire

Suivez l'itinéraire à votre destination en utilisant la carte. Pendant le voyage, le StreetPilot vous guide jusqu'à votre destination par des messages vocaux, des flèches et des directions apparaissant en haut de la carte. Si vous vous écartez de l'itinéraire d'origine, le StreetPilot recalcule l'itinéraire et vous donne de nouvelles instructions d'itinéraire.

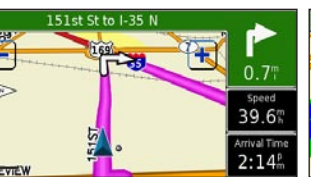

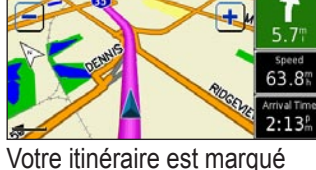

par un trait couleur magenta.

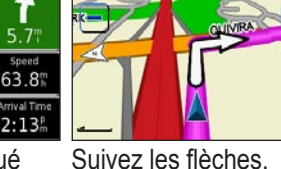

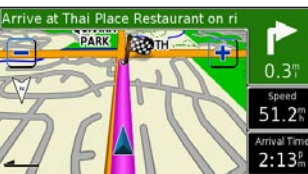

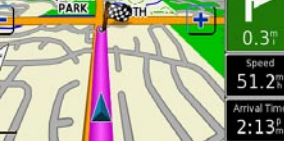

Une coche indique votre destination.

39.6

Lisez les indications de repérage sur le haut de la carte.

Avertissement : Lors de l'utilisation dans les véhicules, le propriétaire/l'utilisateur du véhicule assume l'entière responsabilité de l'installation du 2720 qui doit être placé et fixé de façon à ne pas interférer avec les commandes et les dispositifs de sécurité du véhicule, ni à gêner la vue des conditions de conduite du conducteur ni à entraîner des blessures en cas d'accident.

© Copyright 2006 Garmin Ltd. ou ses filiales 190-00475-91 Rév. A

Juin 2006

#### Affichage de page Map (Carte)

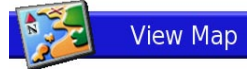

Dans le menu Page, effleurez View Map (Voir carte) pour ouvrir la carte ou appuyez sur la touche MAP. Effleurez une zone de la carte pour voir d'autres informations comme indiqué ci-dessous. L'icône de position affiche votre emplacement actuel.

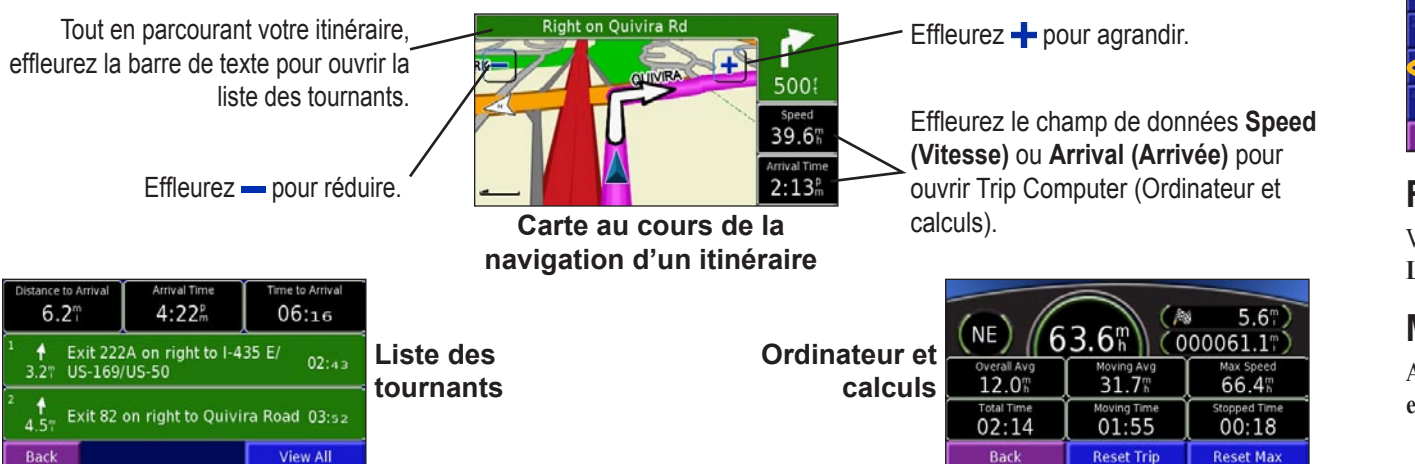

#### Définition du lieu du domicile

Vous pouvez définir le lieu de votre domicile, c'est-à-dire l'endroit où vous revenez le plus souvent. Appuyez sur la touche FIND.

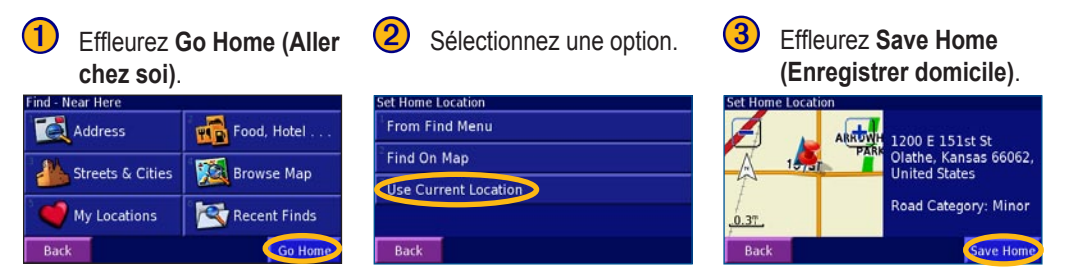

#### Aller chez soi

Une fois que vous avez défini le lieu de votre domicile, appuvez sur la touche FIND et effleurez Go Home (Aller chez soi).

#### Enregistrement des lieux que vous avez trouvés

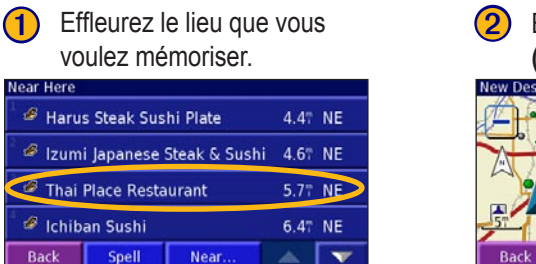

| 2 Effleurez Advanced<br>(Avancé).                                                                                               | Effleurez Add As Favorite<br>(Ajouter comme favori). |
|----------------------------------------------------------------------------------------------------|------------------------------------------------------|
| New Destination<br>SHAWNEE 4 Thai Place Restaurant<br>OVERLAN<br>11838 Quivira Rd<br>Overland Park, KS<br>66210<br>913-451-8421 | Advanced Options                                     |
|                                                                                                    | <sup>1</sup> Add To Current Route                    |
|                                                                                                    | Add As Favorite                                      |
|                                                                                                    | Find Near Point                                      |
|                                                                                                    |                                                      |
|                                                                                                    | 100 D                                                |

#### Recherche des lieux mémorisés

Vos lieux enregistrés sont mémorisés dans la catégorie Favorites (Favoris) de My Locations (Mes endroits). Appuyez sur la touche FIND > My Locations (Mes endroits) > Favorites (Favoris)

#### Modification ou suppression d'un lieu mémorisé

Appuyez sur la touche MENU. Effleurez Tools (Outils) > My Data (Mes données) > Favorites (Favoris) > Edit/Review Favorites (Modifier ou examiner les favoris) ou Delete Favorites (Supprimer les favoris).

#### Réglage de la luminosité du rétroéclairage

Appuyez sur la touche MENU. Effleurez Settings (Paramètres) > 🛞 Screen (Écran) > Brightness (Luminosité) > Manual Brightness (Luminosité manuelle) > Next (Suivant). Effleurez 😑 pour réduire la luminosité du rétroéclairage ou 🕂 pour l'augmenter. Select Auto pour régler automatiquement la luminosité.

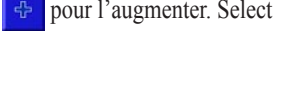

# 95%

#### Réglage du volume

Appuyez sur la touche MENU, puis effleurez Volume. Effleurez 😔 et

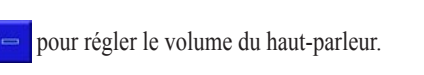

#### Utilisation des touches de l'appareil

**(1) FIND**—ouvre le menu Find (Recherche).

2 MENU—ouvre la page Menu.

(3) MAP—ouvre la page Map (Carte)

(4) SPEAK—annonce les directions par des messages vocaux.

(5) Power (interrupteur d'alimentation)—met l'appareil sous tension et hors tension.

6 Fenêtre Infrarouge (IR)—reçoit des signaux de la télécommande.

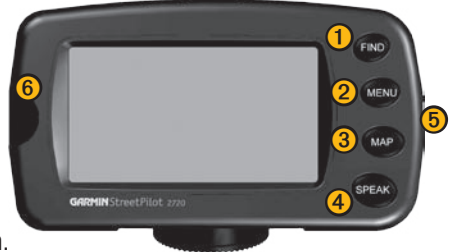